## How to create a web application in eclipse:

- 01. Download and install http://tomcat.apache.org/
- 02. Download and install Eclipse IDE for Java EE Developers
- 03. Start Eclipse
- 04. Window -> Preferences -> Web -> CSS+HTML+JSP -> Encoding: ISO 10646/Unicode(UTF-8)
- 05. Window -> Open Perspective -> Other -> Java EE
- 06. File -> New -> Dynamic Web Project
- 07. Enter Project name
- 08. Target Runtime -> [New...] -> Apache -> Apache Tomcat vX.X -> Next -> Tomcat installation directory -> [Browse...] -> <Path to tomcat>\Tomcat X.X -> Finish
- 09. Finish
- Right click on WebContent -> New -> JSP (index.html / index.jsp as startfile) -> Next -> Use JSP template -> New JSP File(xhtml) -> Finish
- 11. Right click on project -> Run As -> Run on Server -> Finish
- 12. Project is available under http://localhost:8080/projectname
- 13. To change the context root/URI in eclipse : Right click on project -> Properties ->Web Project Settings -> "New Context root" -> Apply -> OK -> OK
- 14. Right click project -> Export -> WAR file -> Destination: -> [Browse...] -> <Path to tomcat>\Tomcat X.X\webapps (write name in small letters) -> Save -> Finish
- 15. To change the context root/URI for tomcat just rename the WAR file
- 16. Stop Eclipse-tomcat-server by pressing STRG+ALT+S
- 17. Start tomcat ("<Path to tomcat>\Tomcat X.X\bin\tomcatXw.exe")
- 18. Now Project is deployed in tomcat and can be used without eclipse

## How to import the unit converter example in eclipse:

- 01. Download and install http://tomcat.apache.org/
- 02. Download and install Eclipse IDE for Java EE Developers
- 03. Start Eclipse
- 04. Window -> Preferences -> Web -> CSS+HTML+JSP -> Encoding: ISO 10646/Unicode(UTF-8)
- 05. Window -> Open Perspective -> Other -> Java EE
- 06. Right click on Project Explorer -> Import -> WAR file -> WAR file [Browse...] -> "UnitConverter\_DWP.war" -> Open
- 07. Target Runtime -> [New...] -> Apache -> Apache Tomcat vX.X -> Next -> Tomcat installation directory -> [Browse...] -> <Path to tomcat>\Tomcat X.X -> Finish

## 08. Next -> Finish

- 09. Goto http://jscience.org/ and download JScience (Get Library) (you only need jscience.jar of the zip-file)
- 10. Copy jscience.jar to /<eclipse-workspace>/UnitConverter\_DWP/WebContent/WEB-INF/lib
- 11. In eclipse press F5
- 12. Project -> Clean... -> OK
- 13. Rightclick on project -> Run As -> Run on Server -> Finish
- 14. Project is available: http://localhost:8080/UnitConverter\_DWP or http://localhost/UnitConverter\_DWP
- 15. To change the context root/URI in eclipse : Right click on project -> Properties ->Web Project Settings -> "New Context root" -> Apply -> OK -> OK